为提高生物制品批签发结果信息查询效率,现就生物制品批签发结果信息查询方法说明如下:

#### 一、查询路径

#### 1. 通过"生物制品批签发信息平台"入口访问

访问中检院门户网 http://www.nifdc.org.cn,在首页 左下方找到的"生物制品批签发平台",点击进入。再点击 "生物制品批签发产品情况查询"按钮,即可进入批签发结 果信息查询界面。如下图所示:

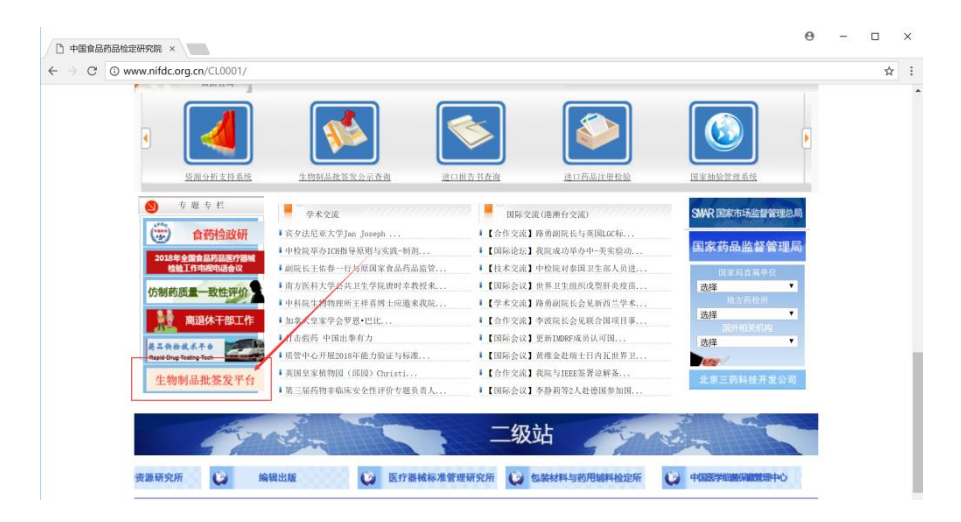

| 生物制品批签发信息平台       |
|-------------------|
| ▶ 送检须知            |
| ▶ 网上送检            |
| ▶ 生物制品批签发产品公示情况汇总 |
| ▶ 生物制品批签发产品情况直询   |
| ▶ 重大问题处理决定        |
| > 生物制品批签发机构及调整    |
| > 生物制品批签发品种及抽样量   |
| ▶ 表单下载            |
| > 公告通知            |
|                   |

2. 通过"生物制品批签发公示查询"入口访问

访问中检院门户网 http://www.nifdc.org.cn,在首页 "数据查询"栏找到 "生物制品批签发公示查询",点击进 入批签发结果信息查询界面。如下图所示:

| Image: Second Second |                                                                                                    | 2 ▼ C 搜索                                                                                                    |              |
|----------------------------------------------------------------------------------------------------|----------------------------------------------------------------------------------------------------|----------------------------------------------------------------------------------------------------|--------------|
| 中国食品药品检定研究院 × 📑                                                                                                    |                                                                                                    |                                                                                                    |              |
| 司結過 ▼ ■洪塔                                                                                                    |                                                                                                    |                                                                                                    |              |
| ▼ □ ▼ □ # ▼ 页面(P) ▼ 安全(S) ▼ 工具(O) ▼ 0 ▼                                                                                                    | ●○●<br>→ 由約回該九第一回回打要副产品(打容等)約約                                                                                                    | **                                                                                                    | 双耳边口         |
| > 培养基 药酸纸片 专                                                                                                    | 1法法当<br>設計加た物内と化工法,正本市内に参加市場                                                                                                    | · · · · · · · · · · · · · · · · · · ·                                                                                                    | 金力放口<br>本立任用 |
| S TRUE TO PARA                                                                                                    | 村民語上初十位半玉府一日本我成金成座映<br>2015年度12時時時工作現象                                                                                                    | • 秋四日頁面的回過百號發明九號留劇員面交<br>+ 计参数集目始终度改变, 法由回利用 "差額                                                                                                    | 生机物用         |
| a na se su de la companya de la companya de la companya de la companya de la companya de la companya de la comp                                                                                                    | 2017年度日中接触工作版日<br>                                                                                                    | · 日前日約回復設町九號八边中国村街 時宵<br>+本山 - 東京を会日月日込めにある意志 - 人々思分                                                                                                    | 11-121 日···· |
| ▶下载区                                                                                                    | • 胡侯长士始存一行与原因永祥品的高监官总同                                                                                                    | 東倉中 · 资州有货品约品框版所完委采获"全有限员                                                                                                    | 双笔无进         |
|                                                                                                    |                                                                                                    |                                                                                                    |              |
| 数据查询                                                                                                    |                                                                                                    |                                                                                                    |              |
|                                                                                                    | 1                                                                                                    |                                                                                                    |              |
|                                                                                                    |                                                                                                    |                                                                                                    |              |
|                                                                                                    |                                                                                                    |                                                                                                    |              |
|                                                                                                    |                                                                                                    |                                                                                                    |              |
| 生产简种教授管                                                                                                    | 电分析平台 药品的趋速度有限 俗道公                                                                                                    | 析支持系统 牛纳制品排第发公元查询 进口报                                                                                                    | 告书春海         |
| ALC: UNIT OVALUATION                                                                                                    | AND AND AND AND                                                                                                    |                                                                                                    | ALLER TR     |
| 专題专栏                                                                                                    |                                                                                                    |                                                                                                    |              |
| erte                                                                                                    | 学术交流                                                                                                    | ■ 国际交流(港湾台交流) SIPR                                                                                                    | 「新市场监督管理品质   |
| (夢) 食药检测                                                                                                    | 文研 · 宾夕法尼亚大学Jan Joseph                                                                                                    | ↓【合作交流】路勇副院长与英国L6C标                                                                                                    |              |
| 2019年4月年日本日本日本日本日本日本日本日本日本日本日本日本日本日本日本日本日本日本日本                                                                                                    | ↓中检院举办ICB指导原则与实践-制剂                                                                                                    | 【国际论坛】我院成功举办中-美实验动 国家                                                                                                    | 約品监督官理同      |
| 2015年王国省高约高度<br>检验工作书况中语行                                                                                                    | 前院长王佑春一行与原国家食品药品监管                                                                                                    | ■【技术交流】中检院对泰国卫生部人员进                                                                                                    | 国家局直属单位      |
|                                                                                                    | ▲南方医科大学公共卫生学院唐时幸教授来                                                                                                    | 【国际会议】世界卫生组织戊型肝炎疫苗 选择                                                                                                    | ~            |
| 仿制药质量一致性                                                                                                    | 1中科院生物物理所王祥喜博士应邀来我院                                                                                                    | 1【学术交流】路勇谢院长会见新西兰学术                                                                                                    | 地方药检研        |
| 15 mill/170                                                                                                    | # 加拿大皇家学会罗恩・巴比                                                                                                    | 【合作交流】李波院长会见联合国项目事<这择                                                                                                    | ~            |
| ML AUHTE                                                                                                    | ■上1F<br>■ 打击假药 中国出奉有力                                                                                                    | ■【国际会议】更新IMDRF成员认可国                                                                                                    | 国外相关机构       |
|                                                                                                    | Carden Constant Constant of Constant States and Constant States and Co | un Int Case of the Control of the Control of the C | V            |

#### 3. 通过网址直接访问

直接输入 http://bio.nifdc.org.cn/pqf/search.do 进入批签发结果信息查询界面。

## 二、生物制品批签发产品情况查询界面

"生物制品批签发产品情况查询系统"提供模糊和精确 两种查询方式,可分别输入不同的条件,点击查询按钮查询 数据。如下图所示:

| 生物制品批签发产品情况查询 返回上一页  |
|----------------------|
| 模糊查询                 |
| 生产企业:                |
| 制品名称:                |
| 批 号:                 |
|                      |
| 結陥查询                 |
| 加加亞基內<br>            |
| 10.22.20134002<br>直询 |

## 三、查询注意事项

(一) 模糊查询

1. 生产企业、制品名称、 批号这三个输入框是必填项。

2. 每个输入框都可以只输入关键字。

生产企业"长春长生生物科技有限责任公司"可输入关 键字"长生"。

制品名称"冻干人用狂犬病疫苗 (Vero 细胞)"可输入 关键字"狂犬"。

批号"201701001(01-02)"中括号里的"01-02"为亚 批号,可忽略亚批号而只输入关键字"201701001"。

 可以连字缩写输入,但不可跳字缩写输入,如"乙型 脑炎减毒活疫苗"可以输入为"乙型"但不能输入为"乙脑"。

4. 区分大小写和全角半角,如"A 群 C 群脑膜炎球菌多糖疫苗"不能输入为"a 群 c 群脑膜炎球菌多糖疫苗"。

批号"201602017(1-2)"中的括号需区分全角和半角, 建议省略输入亚批号。 5. 进口药品生产企业名称有可能是英文,这时需要输入 英文而不要输入中文。如生产企业名称"GlaxoSmithKline Biologicalss.a."可以简写输入"Gla"但不要输为中文"葛 兰素史克"。

## (二) 精确查询

必须完整输入批签发证号或报告书编号,注意区分大小 写和全角半角。

# 四、查询结果界面

|                                                    | 生物制品批签发产品情况查询结果 返回上一页 |              |            |         |         |                                     |                 |                  |             |            |      |                 |
|----------------------------------------------------|-----------------------|--------------|------------|---------|---------|-------------------------------------|-----------------|------------------|-------------|------------|------|-----------------|
| 生产企业: 制品名称: [                                      |                       |              | 批号:        |         |         |                                     |                 |                  | 搜索          |            |      |                 |
| 批签发证号或报告书编号: 批签中(进)检20134862                       |                       |              |            |         |         |                                     |                 |                  |             | 搜索         |      |                 |
| 序                                                  | 产品名称                  | 规格           | 批号         | 签发量/拒签量 | 有效期至    | 生产企业                                | 收检编号            | 证书编号             | 报告编号        | 签发日期       | 签发结论 | 批签发机构           |
| 1                                                  | 重组乙型肝炎疫苗(酿酒酵<br>母)    | 10µg/0.5ml/支 | YHBVC340AA | 320180支 | 2016年1月 | GlaxoSmithKline<br>Biologicals s.a. | SP0403201310016 | )批签中(进)检20134862 | SJ201308089 | 2013-11-26 | 予以签发 | 中国食品药品检<br>定研究院 |
| 搜到1条结果!                                            |                       |              |            |         |         |                                     |                 |                  |             |            |      |                 |
| 共 1 条 毎页 10 		 承 当前第 1 		 /1 页 [首页] [上页] [下页] [尾页] |                       |              |            |         |         |                                     |                 |                  |             |            |      |                 |
|                                                    |                       |              |            |         |         |                                     |                 |                  |             |            |      |                 |

|               | 生物制品批签发产品情况查询结果 返回上一页 |              |            |         |         |                                     |                 |                 |             |            |      |                 |
|---------------|-----------------------|--------------|------------|---------|---------|-------------------------------------|-----------------|-----------------|-------------|------------|------|-----------------|
| 生产企业: 制品名称: [ |                       |              |            | 批号:     |         |                                     |                 |                 |             | 搜索         |      |                 |
| ł             | 批签发证号或报告书编号:          | 批签中(进)检2     | 20134862   | ]       |         |                                     |                 |                 |             |            |      | 搜索              |
| 序号            | 产品名称                  | 规格           | 批号         | 签发量/拒签量 | 有效期至    | 生产企业                                | 收检编号            | 证书编号            | 报告编号        | 签发日期       | 签发结论 | 批签发机构           |
| 1             | 重组乙型肝炎疫苗(酿酒酵<br>母)    | 10µg/0.5ml/支 | YHBVC340AA | 320180支 | 2016年1月 | GlaxoSmithKline<br>Biologicals s.a. | SP0403201310016 | 批签中(进)检20134862 | SJ201308089 | 2013-11-26 | 予以签发 | 中国食品药品检<br>定研究院 |
| 搜到1条结果!       |                       |              |            |         |         |                                     |                 |                 |             |            |      |                 |
|               |                       |              |            |         | 共       | 1条每页 10                             | ▶ 条 当前          | 第 1 ✔/1 页       | [首页]        | [上页]       | [下〕  | 页][尾页]          |